# Espace Numérique de travail - ENT

- L'Espace Numérique de Travail (ou ENT) est un dispositif global qui permet aux utilisateurs (étudiant, personnel ou enseignant chercheur) d'accéder à travers les réseaux à l'ensemble des ressources et services numériques en rapport avec son activité.
- L'utilisation des services fournis par le système d'information de l'UPHF (accès à l'Internet, la messagerie électronique, etc...) est régie par un règlement intérieur que tout utilisateur s'engage à respecter.

Tout abus dans l'utilisation des ressources mises à disposition de l'utilisateur est passible de sanctions pénales et disciplinaires.

Il vous permet entre autres d'avoir accès à votre messagerie électronique universitaire, à votre emploi du temps, aux informations institutionnelles, aux informations de votre formation ainsi qu'à beaucoup d'autres services...

## Comment vous connecter à l'ENT

L'accès à votre ENT étant personnalisé et sécurisé, vous devez vous authentifier.

• Rendez-vous sur l'ENT (https://portail.uphf.fr) et cliquez sur **Connexion** en haut à droite. Vous accédez alors au Service Central d'Authentification ou CAS.

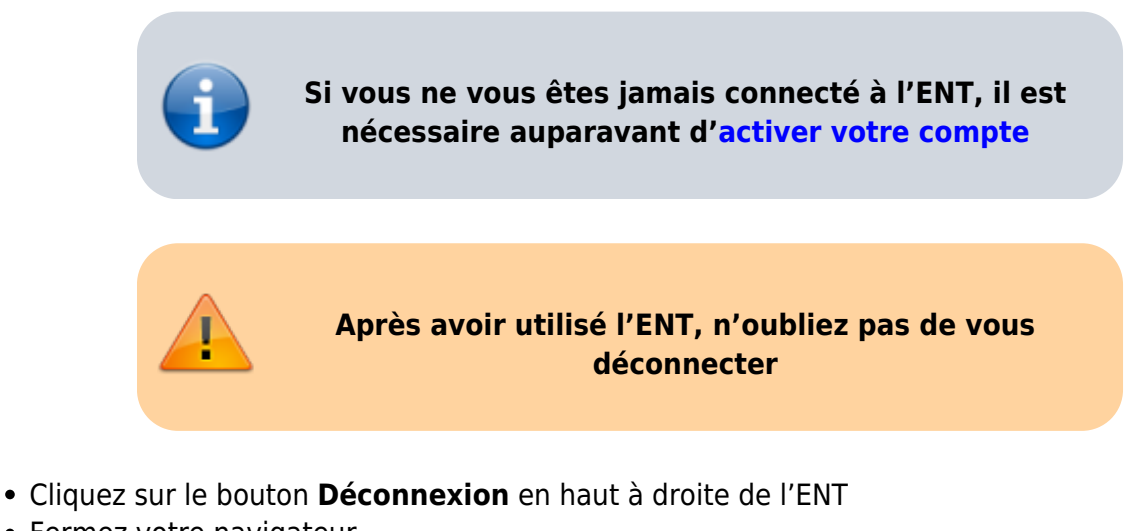

- Fermez votre navigateur.

Dans le cas contraire, une personne utilisant le même ordinateur juste après vous pourrait pas inadvertance être automatiquement connecté à l'ENT avec votre compte.

### Mode anonyme

| Viversité<br>Polytechnique<br>MAUTS-DE-FRANCE                                                                                                    |          |                                                                                                    |             |                                   | +8 S'identifier   |
|----------------------------------------------------------------------------------------------------|----------|----------------------------------------------------------------------------------------------------|-------------|-----------------------------------|-------------------|
| () Accueil                                                                                                    | *        |                                                                                                    | A l'affiche | a:                                | Services          |
| ENT Ade<br>L'Espace Numérique de Travai (ENT ou portai) vous permet d'accéder à travers les<br>réseaux à l'ensemble des ressources et services numériques mis à votre disposition,<br>que vous soyce étudiant, enseipant, chercheur, personnel administratif et<br>technique à l'université Polytechnique Hauts-de-France.<br>L'ENT vous permet, à partir d'un navigateur situé dans m'importe quel lieu (salles<br>mutimédia, bornes, pureau, bu), domicile, bé vous connecter aux services mis à<br>votre disposition, grâce à votre nom d'utilisateur et voire mot de passe. | <b>*</b> | Documentation sur les services proposés dans l'ENT.<br>Accès simplifé aux services proposés et aux favois, etc.<br>Billetterie<br>Découvrez la billetterie de l'UPHF<br>& Accédez à la billetterie |             | Recherche dans le catalogue BU    | ٩                 |
|                                                                                                    |          |                                                                                                    |             | Mon compte lecteur                | 88                |
|                                                                                                    |          |                                                                                                    |             | Pro'fil                           | 98.871            |
|                                                                                                    |          |                                                                                                    |             | Catalogue des services numériques | <b>\$</b>         |
|                                                                                                    | T        | Job Teaser IUT                                                                                                    |             | Offre de formation                |                   |
| Yie du campus I                                                                                                    |          | ♣ Accédez à Job Teaser                                                                                                    |             |                                   |                   |
| Resto-U Cafets                                                                                                    |          |                                                                                                    |             | 2                                 | :                 |
| RU Mont Houy 1                                                                                                    |          |                                                                                                    |             |                                   | Réseaux sociaux " |
| RU Mont Houy 2                                                                                                    |          |                                                                                                    |             | Facebook                          | f                 |
| RU Ronzier                                                                                                    |          |                                                                                                    |             | Twitter                           | <b>Y</b>          |
| RU Rambouillet (Cambrai)                                                                                                    |          |                                                                                                    |             | Linkedin                          | in                |
|                                                                                                    |          |                                                                                                    |             | Instagram                         | 0                 |

#### Services proposés :

- **Accueil** : activation du compte sésame, récupération de l'identifiant de connexion (login), récupération du mot de passe, liste des aides et tutoriels
- Vie du Campus : liste des Resto-U et des Cafétérias
- A l'affiche : les maintenances et arrêts de services, focus sur un service à découvrir ou redécouvrir, etc.
- Services : liste non exhaustive de services proposés
- Réseaux sociaux

### Mode connecté

En mode connecté, vous pouvez accéder au détail de votre compte via le menu en haut à droite.

Le lien **Mon compte** permet d'accéder à Sésame et de modifier votre mot de passe, votre question joker, votre adhésion au service de SMS, etc.

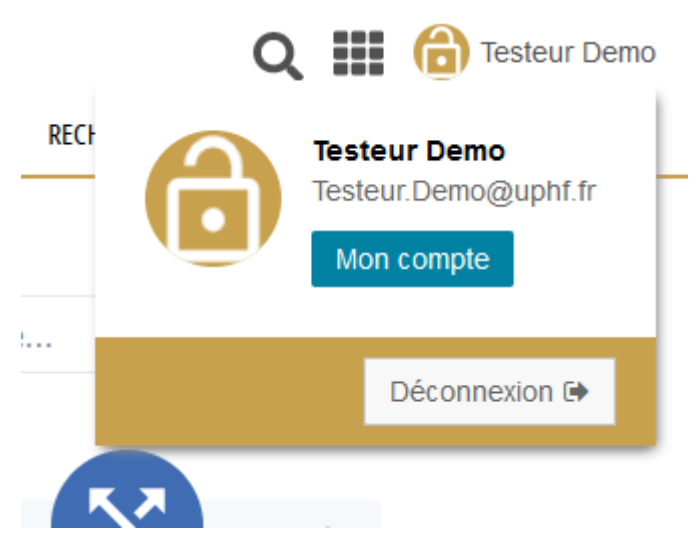

### Accès directs aux services

Selon votre profil (étudiant ou personnel), vous pouvez accéder à certains services directement via le menu en haut à droite

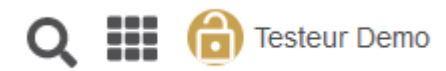

### Les services sont regroupés dans six onglets

- Mon bureau
- Outils
- Enseignement
- Recherche
- Vie de campus
- Tous les Services

### **Recherche d'un service**

Vous pouvez accéder directement à un service depuis l'onglet Tous les services :

- Entrez simplement le nom d'un service ou d'un mot-clef dans la barre de recherche
- Cliquez sur le service désiré ou appuyez sur la touche Entrée
  - Vous obtiendrez des réponses en fonction de votre profil.

Last update: 2023/09/13 15:01 outils:poste de travail:ent https://www.uphf.fr/wiki/doku.php/outils/poste de travail/ent Q 🔢 💼 Testeur Demo ç Université Polytechnique OUTILS ENSEIGNEMENT RECHERCHE VIE DE CAMPUS TOUS LES SERVICES ACCUEIL MON BUREAU Toutes les catégories Rechercher un service i Association sportive Billetteri Bases en ligne Agend Annuaire ogue Accès à distance aux bas nel et à prix réduits e du es, en texte intégral ou résultats de l'association sportive ogue du SCD 0 lG. . Гат ☆ ☆ i Cloud Catalogue des e-books Catalogue des Revues Demande de césure Demande de réorientation Démat'OM es papier et en ligne nts en e d'une interru aire de vos étu nt et gestion des missions C æ Emploi du temps Evento FileSender Loisirs Sportifs Matlab eCandidat

# Utilisation des favoris

Vous pouvez placer en favoris les services pour lesquels vous souhaitez avoir un accès rapide. Vous pourrez alors y accéder de deux manières :

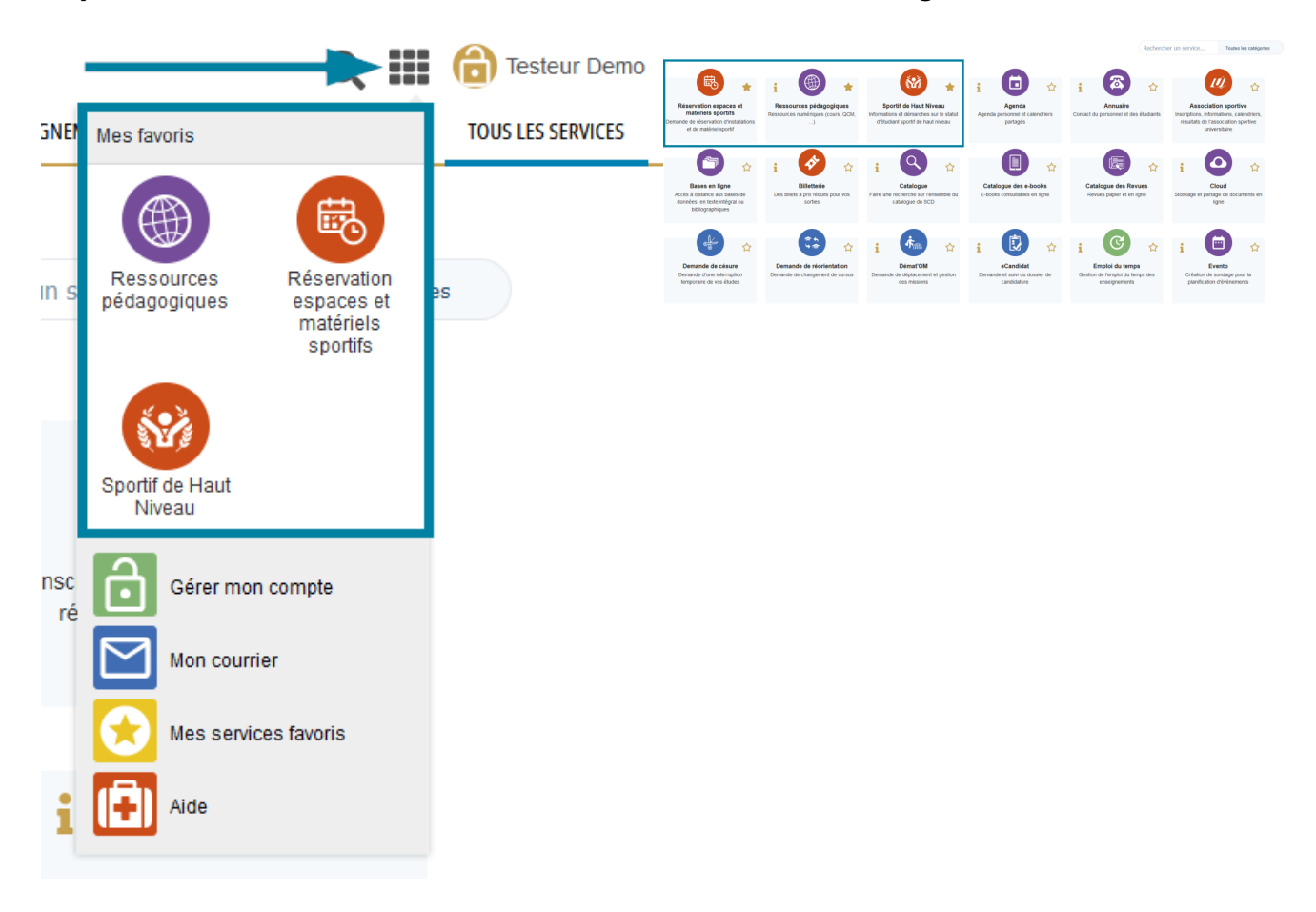

#### Depuis le menu en haut à droite

#### En haut de vos onglets de services

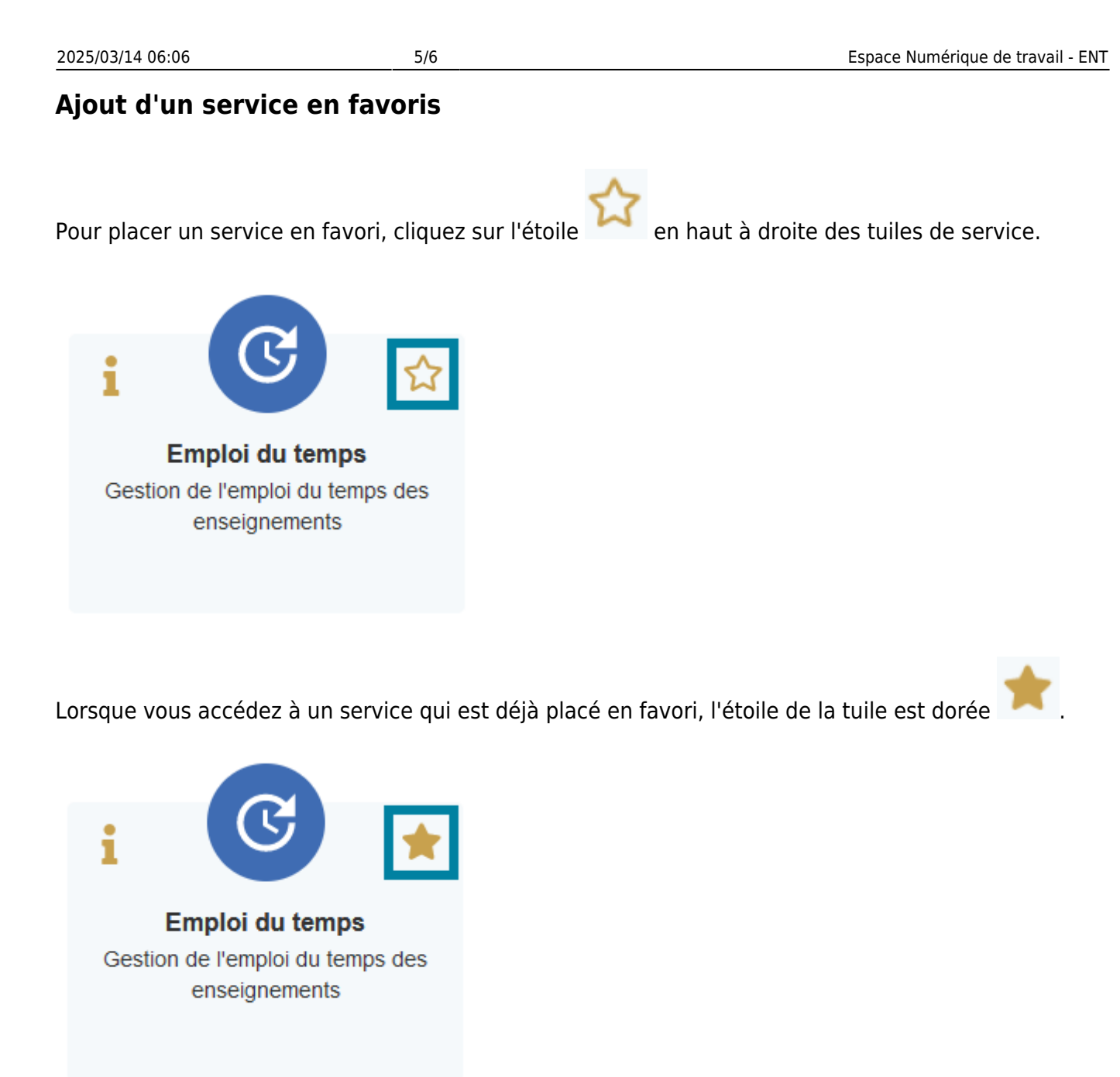

## Accéder à la documentation d'un service

Pour cela, cliquez simplement sur le **i** en haut à gauche de la tuile d'un service et vous serez renvoyé sur la page consacrée à l'outil sur le site numerique.uphf.fr.

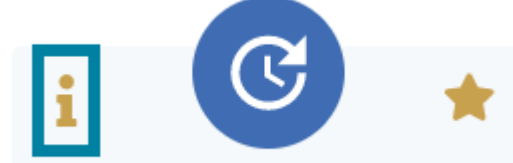

Emploi du temps Gestion de l'emploi du temps des enseignements

From: https://www.uphf.fr/wiki/ - **Espace de Documentation** 

Permanent link: https://www.uphf.fr/wiki/doku.php/outils/poste\_de\_travail/ent

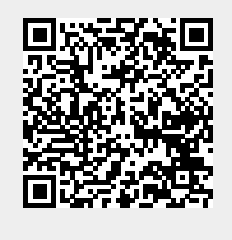

Last update: 2023/09/13 15:01